## **ACR & ECR REVIEW**

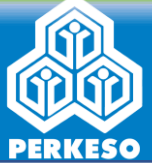

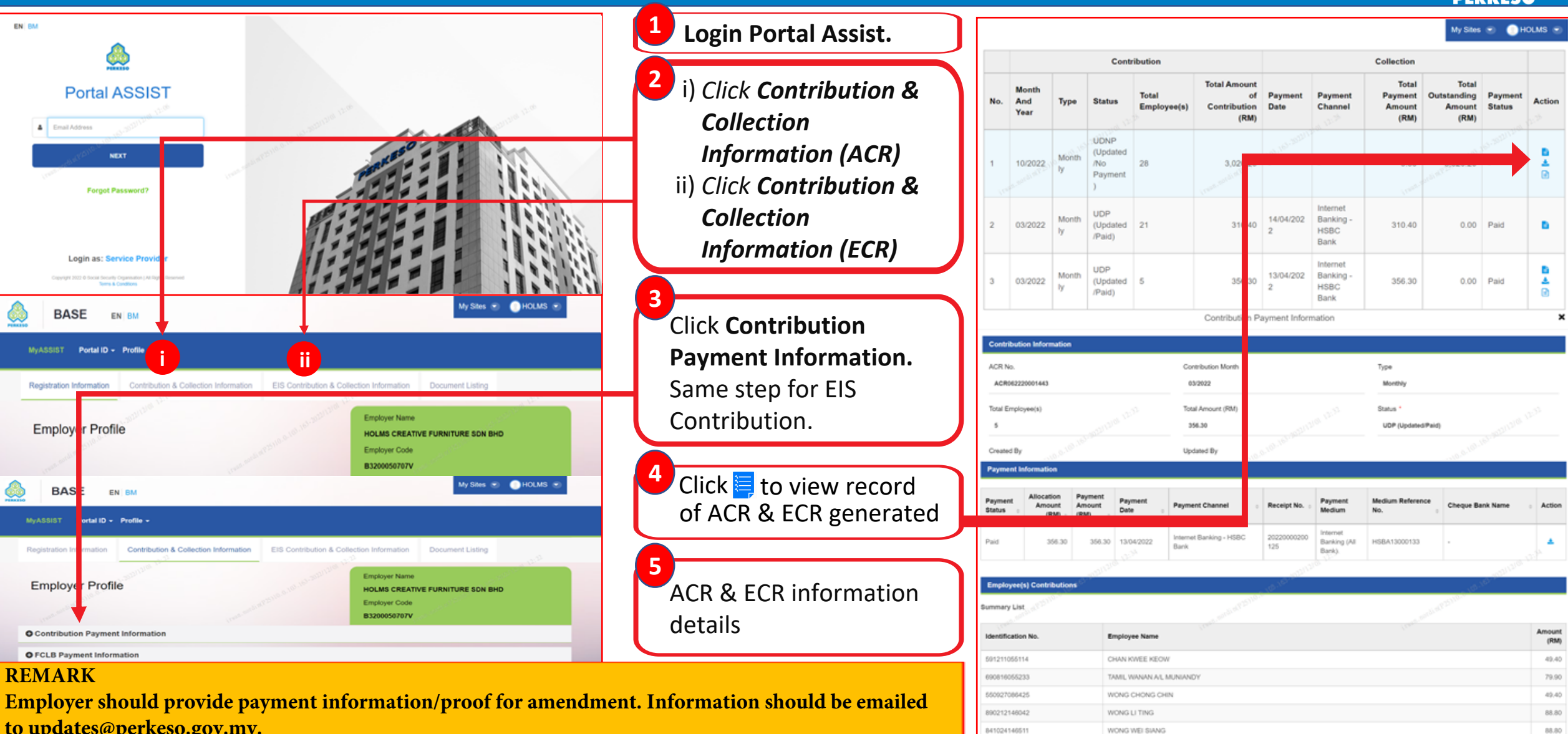

to updates@perkeso.gov.my.